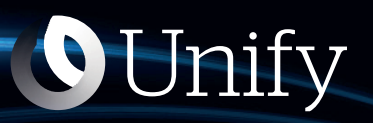

# Unify Phone for Web

**OpenScape Business** 

**User Guide** 

A31003-F9910-U101-08-7619

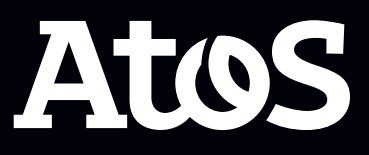

Provide feedback to further optimize this document to edoku@atos.net

As reseller please address further presales related questions to the responsible presales organization at Unify or at your distributor. For specific technical inquiries you may use the support knowledgebase, raise - if a software support contract is in place - a ticket via our partner portal or contact your distributor.

Our Quality and Environmental Management Systems are implemented according to the requirements of the ISO9001 and ISO14001 standards and are certified by an external certification company.

Copyright  $\ensuremath{\mathbb{C}}$  Unify Software and Solutions GmbH & Co. KG 23/02/2023 All rights reserved.

Reference No.: A31003-F9910-U101-08-7619

The information provided in this document contains merely general descriptions or characteristics of performance which in case of actual use do not always apply as described or which may change as a result of further development of the products.

An obligation to provide the respective characteristics shall only exist if expressly agreed in the terms of contract.

Availability and technical specifications are subject to change without notice.

Unify, OpenScape, OpenStage and HiPath are registered trademarks of Unify Software and Solutions GmbH & Co. KG. All other company, brand, product and service names are trademarks or registered trademarks of their respective holders.

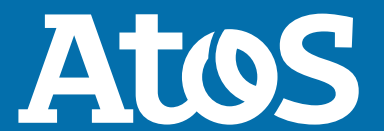

atos.net

# Contents

| 1 Overview                                                      | 5         |
|-----------------------------------------------------------------|-----------|
| 1.1 Unify Phone<br>1.2 Prerequisites                            | 5         |
| 1.3 Supported browsers                                          | 6         |
| 2 Accessing Unify Phone                                         | 7         |
| 2.1 Sianina in                                                  | 7         |
| 2.2 Signing out                                                 | 8         |
| 3 Calls                                                         | . 9       |
| 3.1 Making a call from the keypad                               | . 9       |
| 3.2 Making a call from the call history                         | 10        |
| 3.3 Receiving a call                                            | .10       |
| 3.4 Actions during an active call                               | 12        |
| 3.6 Placing a call on hold                                      | 13        |
| 3.7 Pushing an ongoing call to desk phone                       | 13        |
| 3.8 Transferring a call                                         | 13        |
| 3.8.1 Transferring a call without consultation (blind transfer) | 13        |
| 3.9 Making a second parallel call                               | 14        |
| 3.10 Receiving a call during another active call                | 15        |
| 3.11 Viewing all current calls                                  | 16        |
| 3.12 Swapping between two parallel calls                        | 17        |
| 3.13 Merging two parallel calls                                 | 1/<br>18  |
| 3.15 Remote call control of desk phone                          | .18       |
| 3.16 Name resolution of phone numbers                           | 19        |
| 4 Call history                                                  | 20        |
| 4.1 Deleting the call history                                   | 20        |
| 4.2 Deleting an entry from the call history                     | 21        |
| 5 Voicemail                                                     | 22        |
| 5.1 Listening to voice messages                                 | 22        |
| 6 Presence                                                      | 23        |
| 6.1 Setting your presence status                                | 23        |
| 7 Settings                                                      | 24        |
| 7.1 Changing the language settings                              | 24        |
| 7.2 Connecting to your Microsoft Exchange account               | 24        |
| 7.3 Installing the Unity Phone Edge extension                   | 25        |
| 7.5 Enabling call forwarding                                    | 26        |
| 7.6 Disabling call forwarding                                   | 26        |
| 7.7 Setting an alternative number                               | 27        |
| 7.8 Configuring call routing                                    | 27        |
| 7.9 Downloading the call history                                | .∠ช<br>28 |
| 7.11 Headset integration.                                       | 20        |
|                                                                 | .29       |
| 7.11.1 Jabra devices                                            | .29<br>29 |

| 7.11.3 Plantronics devices<br>7.11.4 Enabling Plantronics headset integration                                                                                                    | 30<br>31                                      |
|----------------------------------------------------------------------------------------------------|-----------------------------------------------|
| <ul> <li>8 Unify Phone Progressive Web App (PWA)</li></ul>                                                                                                    | <b>33</b> 33333434353535                      |
| <ul> <li>9 Service and support.</li> <li>9.1 Accessing user documentation.</li> <li>9.2 Reporting an issue.</li> <li>9.3 Viewing the What's New.</li> <li>9.4 Viewing the terms and conditions.</li> </ul> | <b>37</b><br>37<br>37<br>37<br>38<br>38<br>38 |

# **1** Overview

This guide describes how to make use of the Unify Phone web app when working with an OpenScape Business communication system.

The document contains general descriptions of the technical options, which may not always be available in individual cases.

If a particular function on Unify Phone is not available to you as described, this may be due to one of the following reasons:

- The function is not configured for you. Please contact your administrator.
- Your communication system does not feature this function. Please contact your sales partner for information on how to upgrade.

# 1.1 Unify Phone

Unify Phone is a telephony connector for Unify Video. It allows you to make and receive phone calls on your business phone number in Unify Video.

With Unify Phone you can easily:

- Make call
- Answer, decline or drop a call
- Send DTMF commands in a call
- Hold and retrieve
- Mute/ Unmute
- Transfer call
- Pull call from other Unify Phone clients or desk phone
- Push call to desk phone
- Push call to alternative number<sup>1</sup>
- Make or answer a second call
- Swap calls (alternate)
- Merge two calls into a conference
- Call forwarding
- Alternative number (One Number Service)
- Call routing
- Voicemail
- Remote call control of desk phone (Computer Telephony Integration - CTI): hold and retrieve, end call, swap calls, transfer, merge into conference

# **1.2 Prerequisites**

- You have a Unify Video account.
- You are a subscriber of an OpenScape Business V3 (with a Service Release 2 or higher) communication system.

<sup>&</sup>lt;sup>1</sup> Available when Unify Phone works with Atos Unify OpenScape Voice or Atos Unify OpenScape 4000

- Your communication system has been set up to integrate with Unify Video via Unify Phone.
- The necessary licenses have been assigned to you on both Unify Video and OpenScape Business.
- Your Unify Video administrator has enabled cross-launch for you, so you are able to launch:
  - Unify Phone from Unify Video and
  - Unify Video (desktop app only) from Unify Phone.

The Unify Video app and the Unify Phone app are tightly integrated.

• You have both the Unify Video app and the Unify Phone app open on your computer and you have signed in to both of them, so you are able to make and receive phone calls in Unify Video.

# **1.3 Supported browsers**

Unify Phone web app supports the following browsers:

- Google Chrome (version 88 or newer)
- Microsoft Edge (version 88 or newer)
- Mozilla Firefox (version 78 or newer)

# **2 Accessing Unify Phone**

# 2.1 Signing in

You can sign in to Unify Phone using your Unify Video account credentials.

### Step by Step

1) Open Unify Phone with any of the following ways:

a) Go to the Unify Video app and click H at the top right or & in the left-hand navigation bar.

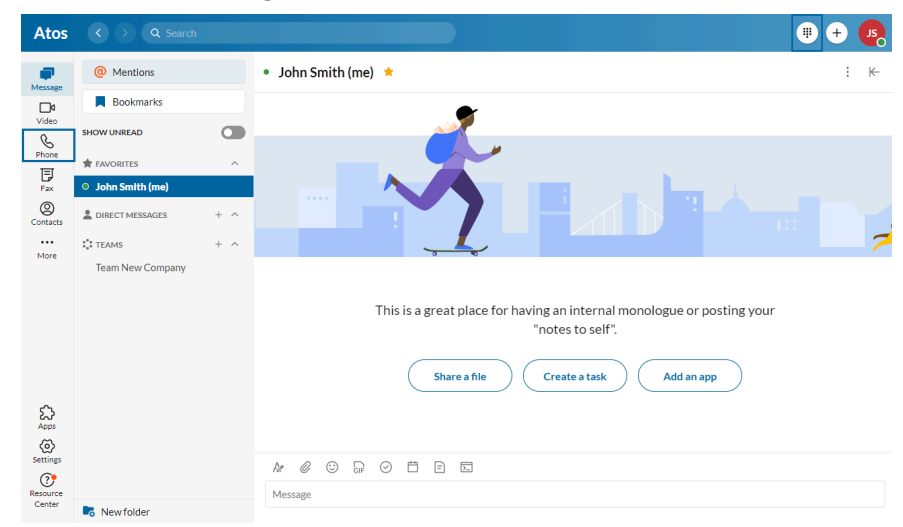

- b) Open a web browser and enter the address (URL) of the Unify Phone app: https://phoneapp.unify.com.
- c) Open the Unify Phone PWA, if it is installed on your device.

The Unify Phone app opens prompting you to sign in.

| 9 Unify Phone |
|---------------|
| SIGN IN       |

- 2) Click Sign In.
- **3)** Enter the email address associated with your Unify Video account and click **Next**.
- Enter the email address or phone number associated with your Unify Video account and click Next.
- 5) Enter the password and click Sign In.
- **6)** Click **Authorize** to allow both Unify Phone app and Unify Video to access your account information.

# 2.2 Signing out

To sign out at any time:

### Step by Step

**1)** Click the ellipsis (...) icon in the top right of the Unify Phone app.

2) Select Sign out from the drop-down menu.

# 3 Calls

With Unify Phone you can easily make and receive phone calls, view your current calls and manage them as you need.

You can make or receive up to two calls at a time on Unify Phone, all on the same client (web or mobile). Only one call can be active at a time. Others can be either incoming calls or calls on hold. If you are already handling two calls, any additional incoming calls will be sent to other destinations, such as your desk phone.

You can view all current calls on your work number, even if they are in progress on another device (remote calls).

If a desk phone has been assigned to you on your OpenScape system, you can view and control ongoing calls on your desk phone from within the Unify Phone app.

# 3.1 Making a call from the keypad

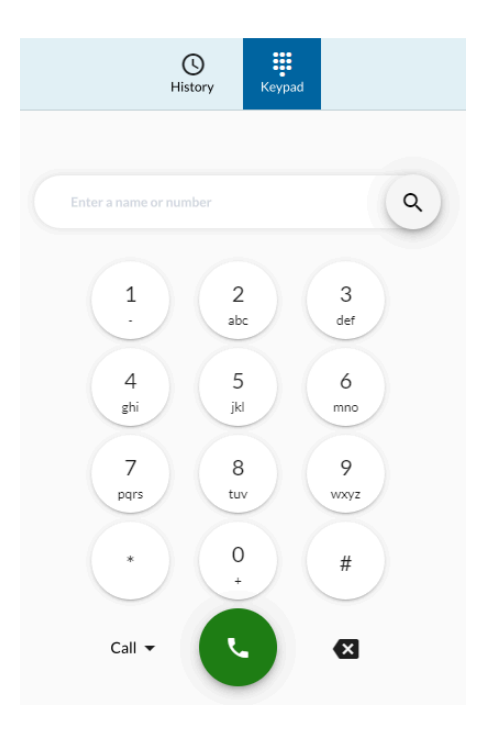

### Step by Step

1) Open Unify Phone.

- 2) If a desk phone has been assigned to you on your OpenScape system, you can select between Unify Phone (default) or Desk phone to initiate your call from, as follows:
  - a) Click **Call** next to the call button and select your preferred option.

Your selection will be remembered.

- **3)** Make a call in one of the following two ways:
  - a) Use the on-screen keypad to enter a number and click the call button.
  - b) Type the name or number you want to call and when you finish typing:
    - Press Enter or
    - Select an item from the suggestion list.

# 3.2 Making a call from the call history

### Step by Step

- 1) Open Unify Phone.
- **2)** Click **History** (1) at the top of the app.
- **3)** Hover over the call history entry you are interested in and click to the right of the entry.

# 3.3 Receiving a call

You can easily receive phone calls through Unify Phone. When a call comes in, you will see the incoming call alert on your display and you will get an audio notification.

You can select to answer or decline the call or send the call to voicemail (if voicemail is enabled for you).

If you have a desk phone or you have set an alternative number in Settings (e.g. mobile), you will also get the option to answer the call from the respective device.

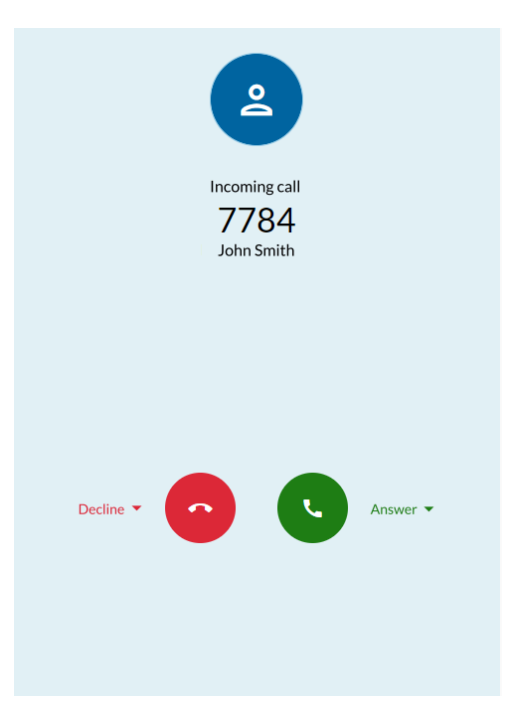

### Procedure

- To answer the call, click S.
- To decline the call, click •.
- To send the call to voicemail, select **Decline** > **Voicemail**.
- To answer the call from your desk phone, select Answer > Desk phone.
- To answer the call from your alternative phone, select Answer > Alternative number.

### NOTICE:

The **Answer** drop-down list is visible if a desk phone has been assigned to you on your OpenScape system or if you have set an alternative number in Settings.

Only options that are available to you are listed in the **Answer** drop-down.

# 3.4 Actions during an active call

While on an active call, you can see the name or number of the person you are on a call with on the call screen, the duration of the call and a set of call controls.

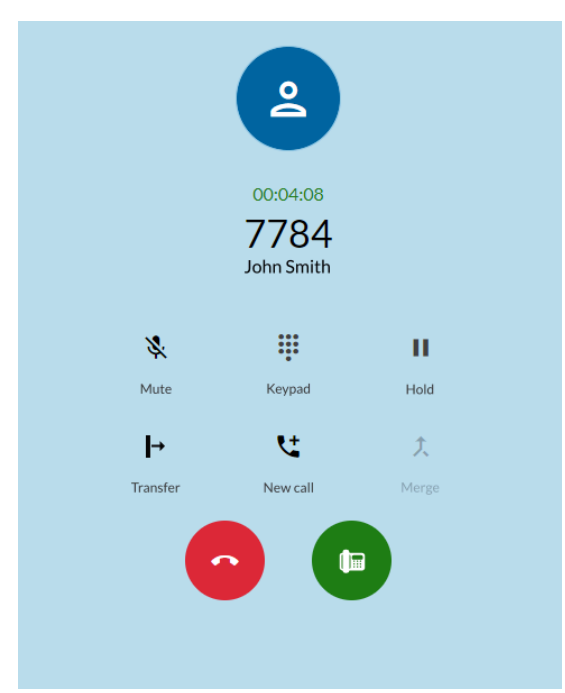

The following table summarizes the call controls and their functions.

| Icon | Action | Description                                                    |
|------|--------|----------------------------------------------------------------|
|      | Keypad | Open a keypad to enter DTMF (dual tone multi-frequency) digits |

### Calls

Sending DTMF commands on an active call

| Icon     | Action                | Description                                                           |
|----------|-----------------------|-----------------------------------------------------------------------|
| ×<br>×   | Mute / Unmute         | Mute or unmute your microphone                                        |
|          | Hold / Retrieve       | Place the call on hold or retrieve the call                           |
| ┝        | Transfer              | Transfer the call to another number                                   |
| 2        | New call              | Make a new separate call <sup>2</sup>                                 |
| <u>۲</u> | Merge                 | Merge two parallel calls to bring them into a conference <sup>3</sup> |
| •        | End call              | End the call                                                          |
|          | Push to desk<br>phone | Push the call to desk phone <sup>5</sup>                              |
| PULL     | Pull                  | Pull a remote call <sup>6</sup>                                       |

# 3.5 Sending DTMF commands on an active call

During an active call, you can send Dual-Tone Multi-Frequency (DTMF) commands.

- 1) Click **H** Keypad on the call controls.
- **2)** Use the on-screen keypad or the keyboard to enter DTMF commands.
- <sup>2</sup> Available when you are on a single call
- <sup>3</sup> Activated when you are on two separate calls
- <sup>4</sup> Available when you are on two separate calls
- <sup>5</sup> Available when a desk phone has been assigned to you on your OpenScape system
- <sup>6</sup> Available when you are on an ongoing call into a remote Unify Phone client or desk phone and you haven't reached the maximum call limit on your web app.

# 3.6 Placing a call on hold

While on an active call, you can place the call on hold so that you can perform another task like making or answering another call.

### Procedure

• To place a call on hold, click **II Hold** on the call controls.

The other party will be placed on hold until you retrieve or transfer the call.

• To return to the call, click **II Hold** again on the call controls.

# 3.7 Pushing an ongoing call to desk phone

You can push an active call from the Unify Phone app to your desk phone.

### Prerequisites

- A desk phone has been assigned to you on your OpenScape system.
- You are on an ongoing call on the Unify Phone app.

To push the call:

### Procedure

Click 🕒 on the call controls.

# 3.8 Transferring a call

You can transfer an active call to another person with or without consultation.

# 3.8.1 Transferring a call without consultation (blind transfer)

You can transfer a call to another person without speaking to them first.

While on an active call:

- **1)** Click **Transfer** on the call controls.
- **2)** Enter the name or number you want to transfer the call to. As you type in, a list of suggested contacts is displayed.

**3)** When you finish typing, do one of the following:

- Press Enter.
- Select a contact from the list.
- Select **Dial**.

This option is only available when you enter a number.

• Click → **Transfer**.

The call is transferred and you are disconnected from the call.

# 3.8.2 Transferring a call with consultation

You can speak with the person you want to transfer the call to before actually transferring the call.

While on an active call:

### Step by Step

1) Click **C New call** on the call controls.

- **2)** Enter the name or number you want to transfer the call to. As you type in, a list of suggested contacts is displayed.
- **3)** When you finish typing, do one of the following:
  - Press Enter.
  - Select a contact from the list.
  - Select **Dial**.

This option is only available when you enter a number.

- Click 🕊 Call.
- **4)** The first call is put automatically on hold so you can talk privately with the third party.

The first call's information appears at the top of the call screen, including the word Holding so that you know the call is on hold. The second call appears at the bottom of the call screen and is currently the active call.

**5)** To transfer the call, click  $\vdash$  **Transfer** on the call controls.

The call is transferred and you are disconnected.

# 3.9 Making a second parallel call

You can make a new call, while already in a call.

### Step by Step

1) Click **C** New call on the call controls.

2) Enter the name or number you want to call.

**3)** When you finish typing, do one of the following:

- Press Enter.
- Select a contact from the list.
- Select **Dial**.

This option is only available when you enter a number.

• Click <sup>t</sup> Call.

The first call is put automatically on hold and the second one is initiated.

The first call's information appears at the top of the call screen, including the word Holding so that you know the call is on hold. The second call appears at the bottom of the call screen.

# 3.10 Receiving a call during another active call

When a call comes in while you are engaged in an active call, you will see the incoming call alert on your display and you will get an audio notification. The call appears at the top of the call screen.

You can select to answer the call or send the call to voicemail (if voicemail is enabled for you).

If you have set an alternative phone in Settings (e.g. mobile), you will also get the option to answer the call from the respective device.

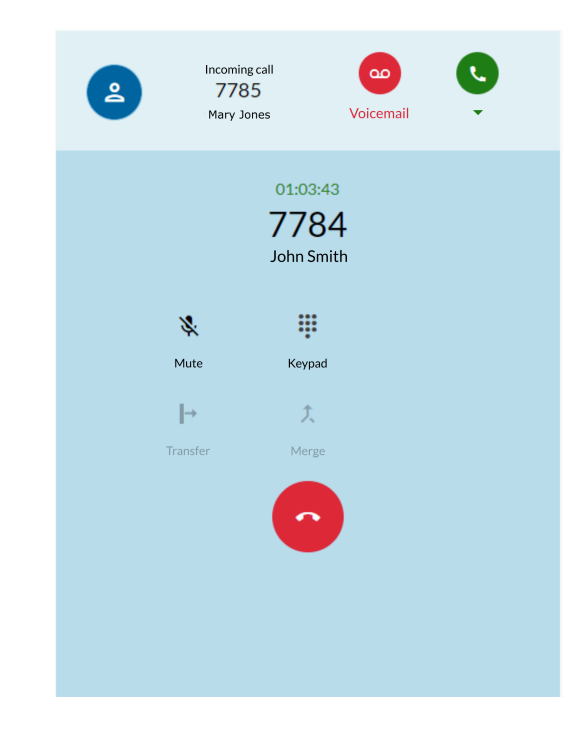

### Procedure

- To answer the call, click **•**.
- To send the call to voicemail, click  $^{\odot}$ .

- To answer the call from your alternative phone:
  - a) Click the down arrow below 🕓.
  - b) From the **Answer with** drop-down list that opens, select **Alternative number**.

### NOTICE:

The **Answer with** drop-down list is visible if you have set an alternative number in Settings.

When you answer the second call, the first call is put automatically on hold. The first call's information appears at the top of the call screen, including the word Holding so that you know the call is on hold. The second call appears at the bottom of the call screen and becomes the active call.

# 3.11 Viewing all current calls

The call screen displays the list of all active, incoming, or held calls, including calls that are in progress on another device (remote calls).

Each call in the list includes the following information and functions:

- Phone number and name of the caller/ callee
  - The name is only displayed when it can be resolved (e.g. from contacts)
- Call status (e.g. Incoming call, Holding) or, in case of an active call on your local client, the call duration
- Call controls

Besides the call controls listed in section Actions during an active call on page 11, you would also see the following call control:

| Icon | Action | Description                          |
|------|--------|--------------------------------------|
| M    | Swap   | Swap two separate calls <sup>7</sup> |

Available call controls depend on the status of the calls on your work number and the telephony settings configured for you.

The following figure shows an active call and a call on hold.

<sup>&</sup>lt;sup>7</sup> Available when you are on two separate calls

**Calls** Swapping between two parallel calls

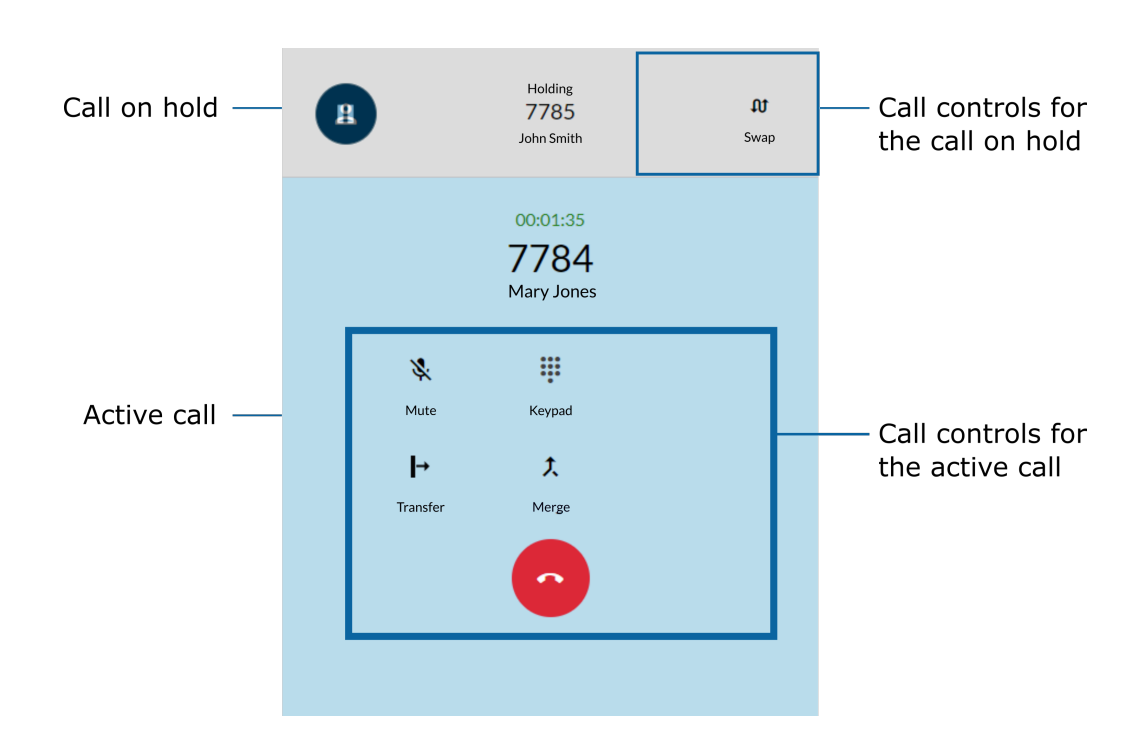

# 3.12 Swapping between two parallel calls

You can swap between an active call and a call on hold. When you do this, the currently active call is placed on hold and the call on hold becomes the active call.

To swap between two parallel calls:

### Procedure

• Click  $\mathfrak{N}$  **Swap** on the call controls available for the call on hold.

# 3.13 Merging two parallel calls

When you are on two calls at the same time, you can merge them into a conference:

### Procedure

Click <sup>†</sup> Merge on the call controls.

The calls are merged into one under the title **Conference** and you can see the names or numbers of the conference participants on the call screen.

# 3.14 Pulling an ongoing call from another device

You can move an active call from the device on which you answered the call to another preferred device. For example, you can move the call from your mobile app or desk phone to your web app.

The text Remote call is displayed next to the status of the call on all inactive devices on which you signed in.

### Prerequisites

• You are on an ongoing call into a remote Unify Phone client or desk phone.

To pull the call on the web app:

### Step by Step

**1)** Open the Unify Phone web app.

2) Click Pull on the call controls.

# 3.15 Remote call control of desk phone

You can manage a call that is currently in progress on your desk phone.

In the call screen, you will see the text Remote call displayed next to the status of the call and a set of call controls. Only options that are available to you are displayed.

You can hold/ retrieve the remote call, end the call, transfer the call, swap between two parallel calls on your desk phone or merge into a conference. You can also pull a remote call to your web app.

### Prerequisites

• You are on an ongoing call on your desk phone.

1) On your web app, locate the remote call in the call list.2) Do one of the following:

- Click **II Hold** to hold / retrieve the call.
- Click to end the call.
- Click + **Transfer** to send the call to another person.
- Click I Swap to swap between two calls on your desk phone (e.g. swap between a call on hold and an active call).
- Click <sup>†</sup> Merge to merge parallel calls on your desk phone to bring them into conference.
- Click **Pull** to retrieve the call into your web app.

# 3.16 Name resolution of phone numbers

Unify Phone searches for users or contacts by their phone number and attempts to add naming information to them. This action is referred here as name resolution.

A phone number can be resolved to a name only if it is associated with only one user. It is required that your communication system has been configured to send Fully Qualified Numbers to Unify Phone.

Any name resolution attempt is done first on Unify Phone users. If the number cannot be resolved, your Unify Phone app will attempt to resolve the name through external services. If 2 (or more) external services are connected and they both resolve to a name, there is no specific priority which name will be used.

### Name resolution of Unify Phone users

When resolving a phone number displayed on a Unify Phone client, Unify Phone searches the phone numbers of all Unify Phone users that belong to the same tenant.

### Name resolution of non-Unify Phone users

By default, Unify Phone can only resolve phone numbers that belong to Unify Phone users. If you need to resolve names of non-Unify Phone users, you must integrate with external services. The following external services are supported for name resolution:

### **Microsoft Exchange**

Name resolution in Microsoft Exchange is limited to **Private contacts**. After connecting to Microsoft Exchange for the first time, it might take a while for the name resolution to work.

### Persistence of resolved phone numbers in the call history

If call history entries items are resolved to Unify Phone users, this information is persistent across clients and client sessions (sign ins / sign outs).

If a call history item could not be resolved to a Unify Phone user, the clients will attempt to resolve it through the external services. However, this information is not persistent. This means that different clients may display the same call history entries differently, depending on which external service was used to resolve them.

# 4 Call history

Call history is the list of all your incoming and outgoing calls. You can use it to call your contacts again or to respond to a missed call.

To view the call history, click  ${\rm History}\, {}^{\scriptsize \mbox{O}}$  at the top of the Unify Phone app.

- The **All** tab displays the list of all your incoming and outgoing calls.
- The **Missed** tab displays only the list of all incoming calls that were not answered.

### **Identification of calls**

The entries in the call history are identified as follows:

| Symbol | Description               |
|--------|---------------------------|
| C.     | Incoming call, not missed |
| ۲      | Incoming call, missed     |
| 2      | Outgoing call             |

New calls in the call history are indicated by a vertical red line to the left of the call entry.

### Call details

Further information about calls is listed in the call history:

- Avatar of the caller/ callee
- Phone number of the caller/ callee
- Name of the caller/ callee

The name is only displayed when it can be resolved (e.g. from contacts)

- Call type
- Date and time of the call
- Call duration (only for the answered calls)

# 4.1 Deleting the call history

If you want to delete your full call history, follow the steps below:

- **1)** Click **History** () at the top of the app.
- 2) Select All or Missed.
- **3)** Click  $\blacksquare$  on the top of the call history view.
- 4) Click Yes to confirm that you want to delete the call history.

# 4.2 Deleting an entry from the call history

If you want to delete a call entry from the call history, follow the steps below:

- **1)** Click **History** (1) at the top of the app.
- 2) Select All to view all calls or **Missed** to view only the calls you didn't answer.
- 3) Hover over the call entry you want to delete and click it to the right of the entry.
- 4) Click **Yes** to confirm that you want the call entry.

# **5 Voicemail**

You can access voicemail messages via Unify Phone.

# 5.1 Listening to voice messages

When voicemail is enabled for you on your OpenScape system, the voicemail icon  $\infty$  appears at the top of your Unify Phone app. The icon appears with a red dot when you receive a new voice message.

To listen to your voice messages:

- 1) Click the voicemail icon at the top of the app to call your voicemail box.
- 2) If prompted, enter the number of the voicemail box.
- 3) Listen to messages received.
- **4)** End the call by clicking **•**.

# **6** Presence

Your presence status lets people know if you are available for communication or not.

The presence or availability statuses in Unify Phone are described in the following table:

| Presence /<br>Availability<br>status | Description                                                                                             | How this status gets set                                                                                        |
|--------------------------------------|----------------------------------------------------------------------------------------------------|----------------------------------------------------------------------------------------------------|
| Available                            | You are online and available to contact.                                                                | It is set automatically based on your activity or you can set your status to <b>Available</b> anytime you want. |
| On a call                            | You are online and on a call<br>(either phone call or Unify Video<br>call) or in a Unify Video meeting. | It is set automatically when you are on a phone call or in a meeting.                                           |
| Do not<br>disturb                    | You do not want to be disrupted.<br>Any incoming calls will be silent.                                  | You can set your status to <b>Do not disturb</b> anytime you want.                                              |
| <ul> <li>Offline</li> </ul>          | You are offline or inactive (for 15 minutes or more), or logged out of the app.                         | It is set automatically based on your activity.                                                                 |
| Invisible                            | You want to appear as if you were offline.                                                              | You can set your status to <b>Invisible</b> anytime you want.                                                   |

Your present status in Unify Phone is synchronized with your presence status in Unify Video and OpenScape communication system. This means, for example, that when you are on a call on your desk phone or in Unify Phone or when you join a meeting in Unify Video, your presence status will change to  $On \ a \ call$  (Busy) on all clients and devices: Unify Phone, Unify Video and desk phone.

# 6.1 Setting your presence status

You can see your presence status in the top-right corner of the Unify Phone app in front of your name.

● John Smith | +30 2107783 👻

To set your presence status:

### Step by Step

**1)** Click the down arrow next to your name.

2) Select one of the presence statuses from the list of options:

- Available
- Do not disturb
- Invisible

**NOTICE:** If you are on a call, the available options are On a call, Do not disturb, and Invisible.

# 7 Settings

Use the Settings menu to configure the Unify Phone settings.

To open the **Settings** menu, click the ellipsis (...) icon in the top right corner of the app and select **Settings**.

- Use the **General** tab to:
  - Change the **Language** in which the program is displayed.
  - Connect to your Microsoft Exchange Online account to access contacts.
  - Install the **Unify Phone PWA**.
  - Install the Unify Phone Chrome or Edge extension, depending on your browser.
- Use the **Telephony** tab to:
  - Enable or disable **Call forwarding**.
  - Specify an Alternative number.
  - Define the Call routing.
  - Download your **Call history**.
- Use the Audio tab to:
  - Configure the Audio/ Ringing output and your microphone.
  - Enable Headset integration for headsets and external audio devices.

# 7.1 Changing the language settings

Unify Phone currently supports the following languages: English, German, French, Spanish, Italian, Dutch and Catalan.

By default, the language in the app is the same as the language you have set in Unify Video. If you didn't set your preferred language in Unify Video, the language is automatically detected from your browser's settings.

You can change the language setting for your Unify Phone web app at any time.

### Step by Step

- 1) Click the ellipsis (...) icon in the top right of the app and select **Settings** from the drop-down menu.
- 2) In the Language section of the General tab, select the language you want to use.

The language will change automatically to the one that you have selected.

# 7.2 Connecting to your Microsoft Exchange account

You can connect to your company's Microsoft Exchange Online account to use your private Exchange contacts for phone calls.

Exchange contacts are shown with the Microsoft Exchange icon at the top right corner of their avatar.

#### Prerequisites

A Microsoft Tenant administrator from your company must grant admin consent for the Unify Phone app on their tenant.

#### Step by Step

- 1) Click the ellipsis (...) icon in the top right of the app and select **Settings** from the drop-down menu.
- 2) Locate the Microsoft Exchange extension, and click Connect.
- **3)** When prompted, sign in to your Microsoft Exchange Online account.

After successful connection, you can see that the Microsoft Exchange status is Connected.

You can disconnect from your Microsoft Exchange Online account at any time by clicking **Disconnect** and then, on the pop-up window, selecting the account you want to sign out from.

### 7.3 Installing the Unify Phone Edge extension

You can install the Unify Phone Edge extension to keep Unify Phone in the same browser tab, when it is launched from another app.

### Step by Step

- 1) Click the ellipsis (...) icon in the top right of the app and select **Settings** from the drop-down menu.
- 2) Select the General tab.
- 3) Locate the Unify Phone Edge extension section.
- 4) Click Install.
- **5)** The **Edge Add-ons** page opens in the Microsoft Edge browser. Click **Get** to install the Unify Phone Edge extension.

After the installation, the Unify Phone Edge extension is available in browser's extensions list.

If you have the Unify Phone PWA running and try to open Unify Phone in Microsoft Edge, the Unify Phone PWA will be automatically closed.

If Unify Phone is open in Microsoft Edge, and you try to open the Unify Phone PWA from your computer's start menu, the Unify Phone web client will be automatically closed.

# 7.4 Installing the Unify Phone Chrome extension

You can install Unify Phone Chrome extension to keep Unify Phone in the same browser tab, when it is launched from another app.

### Step by Step

- 1) Click the ellipsis (...) icon in the top right of the app and select **Settings** from the drop-down menu.
- 2) Select the General tab.
- 3) Locate the Unify Phone Chrome extension section.
- 4) Click Install.
- 5) The Chrome web store page opens in the Chrome browser. Click Add to Chrome to install the Unify Phone Edge extension.
- 6) Confirm the installation by clicking Add extension.

After the installation, the Unify Phone Chrome extension is available in browser's extensions list.

If you have the Unify Phone PWA running, and try to open Unify Phone in Google Chrome, the Unify Phone PWA will be automatically closed.

If Unify Phone is open in Google Chrome, and try to open the Unify Phone PWA from your computer's start menu, the Unify Phone web client will be automatically closed.

# 7.5 Enabling call forwarding

You can redirect your phone calls to a person of your choice or to voicemail when you are out of office or unavailable by using **Call forwarding**.

### Step by Step

- 1) Click the ellipsis (...) icon in the top right of the app and select **Settings** from the drop-down menu.
- 2) Select the Telephony tab.
- **3)** Switch the **Call forwarding** slider to ON (blue) to enable call forwarding.
- 4) Select one of the available options:
  - a) If you want to forward your phone calls to a colleague, select the **Number** option and enter your colleague's phone number.
  - b) If you want to forward your calls to the voicemail, select the **Voicemail** option.

When you enable call forwarding, the call forwarding icon ( $\checkmark$ ) is shown in the upper right corner of the Unify Phone app.

# 7.6 Disabling call forwarding

- 1) Click the ellipsis (...) icon in the top right of the app and select **Settings** from the drop-down menu.
- 2) Select the Telephony tab.

**3)** Switch the **Call forwarding** slider to OFF (grey) to disable call forwarding.

Alternatively, you can click 💙 in the upper right corner of the Unify Phone app and select **Disable**.

# 7.7 Setting an alternative number

You can set the phone number of an alternative device, e.g. mobile, that can be used for making and receiving phone calls through your work number. You also use the alternative number to control the routing of your calls between your devices.

### Step by Step

- 1) Click the ellipsis (...) icon in the top right of the app and select **Settings** from the drop-down menu.
- 2) Select the Telephony tab.
- 3) Switch the Alternative number slider to ON (blue).
- **4)** Type the phone number of an alternative device in the input field or select one from the suggestions list.

The list displays the most recently set alternative numbers (up to 5) and is updated as you type in.

# 7.8 Configuring call routing

By default, incoming phone calls will ring on all of your Unify Phone clients and desk phone. On no answer they will be routed to your alternative device, if you have specified one.

You can change this default setting and have all incoming phone calls be routed directly to your desk phone or alternative device, if you know, for example, that you will be on this phone for a certain period of time.

Follow the steps listed below to configure **Call routing**:

### Step by Step

- 1) Click the ellipsis (...) icon in the top right of the app and select **Settings** from the drop-down menu.
- 2) Select the Telephony tab.
- **3)** Under the **Call routing** section, choose one of the following options:
  - Default routing

Incoming calls will ring on all your Unify Phone clients and desk phone. On no answer, they will be routed to your alternative Downloading the call history

device, if you have specified one. Outgoing calls will be possible via all your Unify Phone clients or desk phone.

### Desk phone

Incoming calls will be routed directly to your desk phone. Outgoing calls will be possible via all your Unify Phone clients or desk phone.

Unify Phone

Incoming calls will be routed directly to your Unify Phone clients. Outgoing calls will be possible via all your Unify Phone clients or desk phone.

• Alternative number

Incoming calls will be routed directly to your alternative device. Outgoing calls will be possible via all your Unify Phone clients or desk phone.

**NOTICE:** This option is available only if you have specified an alternative number.

# 7.9 Downloading the call history

You can download the call history associated with your Unify Phone account.

### Step by Step

- 1) Click the ellipsis (...) icon in the top right of the app and select **Settings** from the drop-down menu.
- 2) Select the Telephony tab.
- 3) Locate the Call history section.
- 4) Click Download.

# 7.10 Configuring the audio devices

All sounds that come from Unify Phone by default go through the audio device as configured on your computer.

You can select the desired devices for audio output, ringing output and microphone.

- 1) Click the ellipsis (...) icon in the top right of the app and select **Settings** from the drop-down menu.
- 2) Select the Audio tab.
- **3)** Under **Audio output**, choose the device you want to use for calls in Unify Phone (e.g., your headset).
- **4)** Under **Ringing output**, choose the device you want to play back ring tones from Unify Phone (e.g., your speakers).
- **5)** Under **Microphone**, choose the device you want to use for calls in Unify Phone (e.g., your headset).

### NOTICE:

The **Audio output** and **Ringing output** options are available in Chrome and Edge browsers and the PWA.

# 7.11 Headset integration

You can control Unify Phone calls directly from a range of headsets, handsets and external audio devices.

You can answer, mute, unmute or end a call through your device's control buttons.

The following vendors are currently supported:

- Jabra
- https://partnerdialog.unify.com/index.php/partner/Jabra
- Plantronics

https://partnerdialog.unify.com/index.php/partner/poly

**NOTICE:** Headset integrations for Jabra and Plantronics are only available in Chrome and Edge browsers and the PWA.

### 7.11.1 Jabra devices

Unify Phone provides call control functionality with the following Jabra devices:

- Jabra Evolve2 85
- Jabra Evolve2 65
- Jabra Evolve2 40
- Jabra Evolve2 30
- Jabra Evolve 2 75
- Jabra Evolve 2 Buds
- Jabra Evolve 80
- Jabra Evolve 20
- Jabra Evolve 75e
- Jabra Evolve 75
- Jabra Evolve 65
- Jabra Evolve 40
- Jabra Evolve 30
- Jabra Biz 2400 II CC
- Jabra Biz 2400 II
- Jabra Biz 2400
- Jabra Biz 2300
- Jabra Motion UC+
- Jabra Motion UC

- Jabra Speak 750
- Jabra Speak 410
- Jabra Speak 510
- Jabra Speak 710
- Jabra Speak 810 UC
- Jabra PRO 9470
- Jabra PRO 9465
- Jabra PRO 9460
- Jabra PRO 9450
- Jabra PRO 930
- Jabra Engage 65
- Jabra Engage 75

**NOTICE:** Call control is supported when you are using the Unify Phone web app with Google Chrome or Microsoft Edge.

# 7.11.2 Enabling Jabra headset integration

#### Step by Step

- 1) Click the ellipsis (...) icon in the top right of the app and select **Settings** from the drop-down menu.
- 2) Select the Audio tab.
- 3) Locate the Jabra section, under Headset integration.
- **4)** Switch the **Jabra** slider to ON (blue) to enable the Jabra headset integration.
- Click the **Pair device** button and select the Jabra device connected to your computer.

The Jabra device is connected to Unify Phone.

If no Jabra devices are connected or paired, the message "No device connected or paired" is displayed in the **Jabra** section and the **Pair device** button is displayed.

The first Jabra device connected to your computer is selected automatically.

# 7.11.3 Plantronics devices

Unify Phone provides call control functionality with the following Plantronics devices:

- Blackwire 7225
- Blackwire 725 stereo
- Blackwire 710/720 mono/ stereo
- Blackwire 5210/5220 mono/ stereo
- Blackwire 510/520 mono/ stereo
- Blackwire 3215/3225 mono/ stereo

- Blackwire 315/325 mono/ stereo
- Blackwire 3210/3220 mono/ stereo
- Blackwire 310/320 mono/ stereo
- EncorePro 715/725 USB mono/stereo
- EncorePro 515/525 USB mono/stereo
- EncorePro 500 Series + DA80 USB Adapter
- EncorePro 700 Series + DA80 USB Adapter
- Voyager 8200 UC
- Voyager 6200 UC
- Voyager Focus UC
- Voyager Focus UC 2
- Voyager 4300 UC
- Voyager 5200 UC
- Voyager 3200 UC
- Savi 700 Series
- Calisto 610 UC
- Calisto 620 UC
- Poly Sync Family 10/20/40/60

**NOTICE:** Call control is supported when you are using the Unify Phone web app with Google Chrome or Microsoft Edge.

# 7.11.4 Enabling Plantronics headset integration

### Step by Step

- 1) Click the ellipsis (...) icon in the top right of the app and select **Settings** from the drop-down menu.
- 2) Select the Audio tab.
- 3) Locate the Plantronics section, under Headset integration.
- **4)** To enable the Plantronics headset integration switch the **Plantronics** slider to ON (blue).
- 5) Click on Plantronics Hub.
- 6) You will be redirected to the Plantronics web site.
- Download the Plantronics Hub software by clicking on Windows or Mac, according the operating system you are using.
- 8) Install the Plantronics Hub software on your computer:
  - a) On Windows operating system run the PlantronicsHubInstaller.exe file.
  - b) On Mac operating system run the PlantronicsHubInstaller.dmg file.
- 9) When the installation of the Plantronics Hub software is completed, navigate back to Unify Phone > Settings > Audio > Plantronics and click Connect.

You can manage your Plantronics devices through the Plantronics Hub software that is downloaded locally to your computer.

If no Plantronics devices are connected to your computer, the message "No Plantronics headset found" is displayed in the **Plantronics** section.

# 8 Unify Phone Progressive Web App (PWA)

Unify Phone PWA provides an excellent way to access Unify Phone on your desktop computer without having to open one more browser tab or window. It supports all the features of Unify Phone on a browser and more:

- You can pin the app to taskbar for easy access.
- You can create a desktop shortcut.
- You can set the app to launch automatically when your system starts.

Unify Phone PWA is supported on Google Chrome and Microsoft Edge browsers.

# 8.1 Installing Unify Phone as PWA

You can install Unify Phone as a Progressive Web App through:

- The Unify Phone's **Settings** menu, when Unify Phone is open on your Google Chrome or Microsoft Edge browser
- The Google Chrome address bar
- The Microsoft Edge address bar

### 8.1.1 Installing Unify Phone as PWA via Settings

You can install Unify Phone as PWA from the web client's **Settings** menu.

#### Step by Step

- 1) Open Unify Phone on Google Chrome or Microsoft Edge.
- **2)** Click the ellipsis (...) icon in the top right of the app and select **Settings** from the drop-down menu.
- 3) Select the General tab.
- 4) Locate the Unify Phone Progressive Web App (PWA) section.
- 5) Click Install.
- 6) Confirm the installation by clicking Install.

The browser tab with the Unify Phone closes and the Unify Phone PWA is displayed.

Unify Phone is listed in your computer's start menu.

# 8.1.2 Installing Unify Phone as PWA via Chrome

You can install Unify Phone as PWA from the Google Chrome address bar.

### Step by Step

1) On your computer, open Google Chrome.

Configuring the Unify Office PWA to auto start

2) Open Unify Phone.

- 3) Click 🗳 at the top right of the address bar.
- 4) Follow the onscreen instructions to install the PWA.

The browser tab with the Unify Phone web client closes and the Unify Phone PWA is displayed.

Unify Phone is listed in your computer's start menu.

# 8.1.3 Installing Unify Phone as PWA via Microsoft Edge

You can install Unify Phone as PWA from the Microsoft Edge address bar.

### Step by Step

1) On your computer, open Microsoft Edge.

2) Open Unify Phone.

**3)** Click  $\blacksquare$  at the top right of the address bar.

**4)** Follow the onscreen instructions to install the PWA.

The browser tab with the Unify Phone web client closes and the Unify Phone PWA is displayed.

After the installation finishes, you can give the following permissions to Unify Phone Progressive Web App:

- Pin to taskbar
- Pin to Window's start menu
- Create a Desktop shortcut
- Auto-start on device login

# 8.2 Configuring the Unify Office PWA to auto start

You can configure the Unify Phone PWA to launch automatically when your system starts.

### Prerequisites

Install the Unify Phone extension for Google Chrome or Microsoft Edge:

- Installing the Unify Phone Chrome extension on page 25
- Installing the Unify Phone Edge extension on page 25

### Step by Step

Open Google Chrome or Microsoft Edge on your computer.
 Open the Apps view on your browser:

- On Chrome type chrome://apps in the address bar and press **Enter**.
- On Edge type edge://apps in the address bar and press Enter.

### Unify Phone Progressive Web App (PWA)

Making phone calls via telephone links with the Unify Phone PWA

- 3) Locate the Unify Phone app .
- 4) Press the Ctrl key on your keyboard and right-click on the Unify Phone app.
- 5) Select Start app when you sign in.

# 8.3 Making phone calls via telephone links with the Unify Phone PWA

With the Unify Phone PWA, you can easily make phone calls when you click on a URL with the tel scheme, i.e. a telephone link, or when you enter tel: followed by the phone number of the person you want to call in your browser's address bar (Chrome or Edge).

# 8.3.1 Making a call from a telephone link on Windows

### Step by Step

- 1) To make a call from a telephone link on Windows, do one of the following:
  - Click a telephone link.
  - Open Google Chrome or Microsoft Edge, type tel: followed by the phone number you want to call in the address bar and press Enter.

E.g., tel: +100

- 2) Choose the app you want to use to make the call by clicking **Pick** an app.
- 3) From the list of available apps, select **Unify Phone** and click **OK**.
- **4)** When prompted, click **Allow** to allow the Unify Phone PWA to use telephone links.

After the first time you use the Unify Phone PWA to make a call from a telephone link, the app will open as the default calling app.

# 8.3.2 Making a call from a telephone link on MacOS

### Step by Step

- To make a call from a telephone link on MacOS, do one of the following:
  - Click a telephone link.
  - Open Google Chrome or Microsoft Edge, type tel: followed by the phone number you want to call in the address bar and press Enter.

**E.g.,** tel: +100

- **2)** Configure your system to make calls using Unify Phone PWA:
  - a) Open the **FaceTime** app.
  - a) Open the **Preferences** menu.
  - a) In the **Default for calls** section, select **Unify Phone**.
- **3)** Choose the app you want to use to make the call by clicking **Pick an app** .
- 4) From the list of available apps, select Unify Phone and click OK.
- **5)** When prompted, click **Allow** to allow the Unify Phone PWA to use telephone links.

After the first time you use the Unify Phone PWA to make a call from a telephone link, the app will open as the default calling app.

# 9 Service and support

### **User documentation**

You can access user documentation from the Unify Phone app. For more information, please refer to section Accessing user documentation on page 37.

#### Online support is available on the Unify Video website

https://unify.com/unifyvideo

This includes:

- Knowledge base FAQs
- Support portal login

#### Service requests

If you have an issue or want to give us feedback, please refer to section Reporting an issue on page 37.

### 9.1 Accessing user documentation

You can access the following user documentation from the Unify Phone web app:

- Unify Phone for Web, user guide (this document)
- Unify Phone for Android, user guide
- Unify Phone for iOS, user guide.

Documentation is available in the following formats: PDF and HTML.

### Step by Step

- 1) Click the ellipsis (...) icon in the top right of the app.
- 2) Select **Help** from the drop-down menu.
- Locate the guide you want to open, then click Open HTML or Open PDF according to your preference.

### 9.2 Reporting an issue

If you are experiencing an issue with Unify Phone, you can report it from within the app.

### Step by Step

- **1)** Click the ellipsis (...) icon in the top right of the app.
- 2) Select **Report issue** from the drop-down menu.

Your default email client opens with a pre-populated message.

3) Provide a short description of the issue in the subject line and a detailed description of the issue in the email body.

When describing the issue, please indicate:

- a) The approximate time the problem happened
- b) How often the issue occurs
- c) What you were doing when the issue occurred
- d) Attach any screenshots that might help troubleshoot the issue
- e) Attach the log files from your Unify Phone client (with name starting with "wcans").

The log files have been downloaded to the default download folder of your computer.

4) Click Send.

# 9.3 Viewing the What's New

You can learn about the most important features and changes in Unify Phone from within the Unify Phone app.

### Step by Step

- **1)** Click the ellipsis (...) icon in the top right of the app.
- 2) Select What's new from the drop-down menu.
- If there are more than one What's new items, click Next or Previous to navigate through them.

# 9.4 Viewing the terms and conditions

You can view terms and conditions any time you want from within the Unify Phone app.

- **1)** Click the ellipsis (...) icon in the top right of the app.
- 2) Select About from the drop-down menu.